## INTERBANK

1. Registrar los datos de la tarjeta y la clave web.

2. Ingresar a "Operaciones", en la opción Servicios.

 Cuando estas en "Pago de Servicios", selecciona "Instituciones"

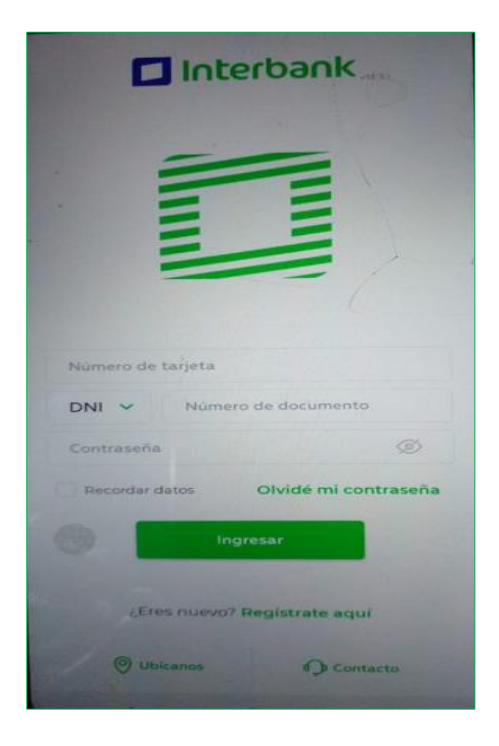

4. Digitar la palabra "sise" e ingresar a la opción INSTITUTO SISE

Operaciones pin Plin > 2 Transferencias > 0 Servicios > Pagar tarjeta de crédito > 3 Cambiar S/ ó US\$ > അ Retiro sin tarjeta > Operaciones frecuentes c cel 962791079 Ð 俞

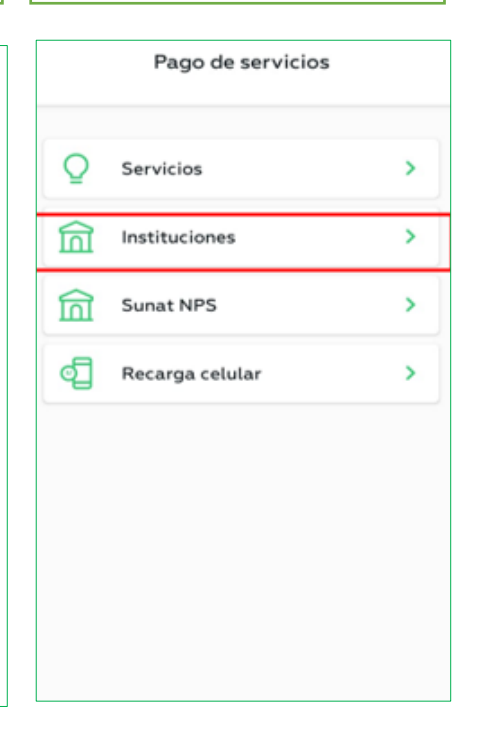

5. Digitar el Código de alumno y dar clic "Buscar recibos" 6. Seleccionar la deuda pendiente y dar clic en siguiente.

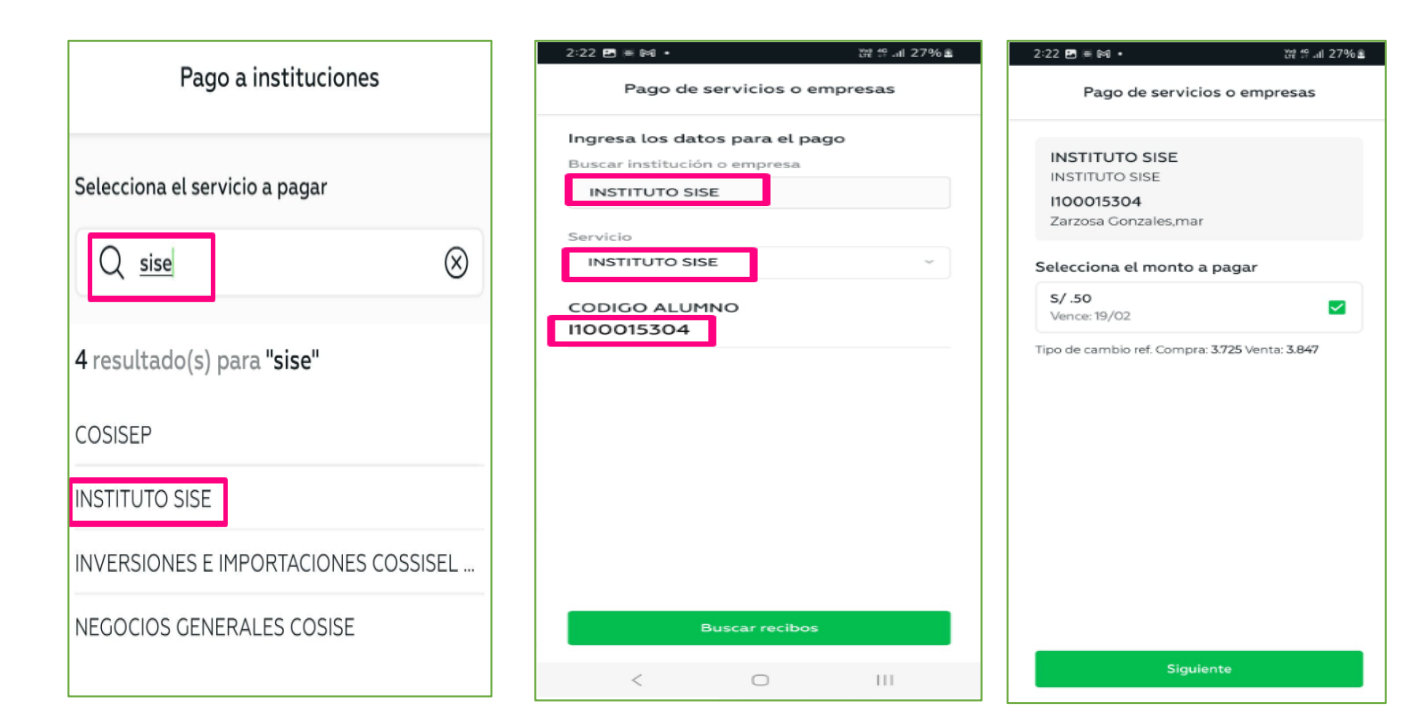

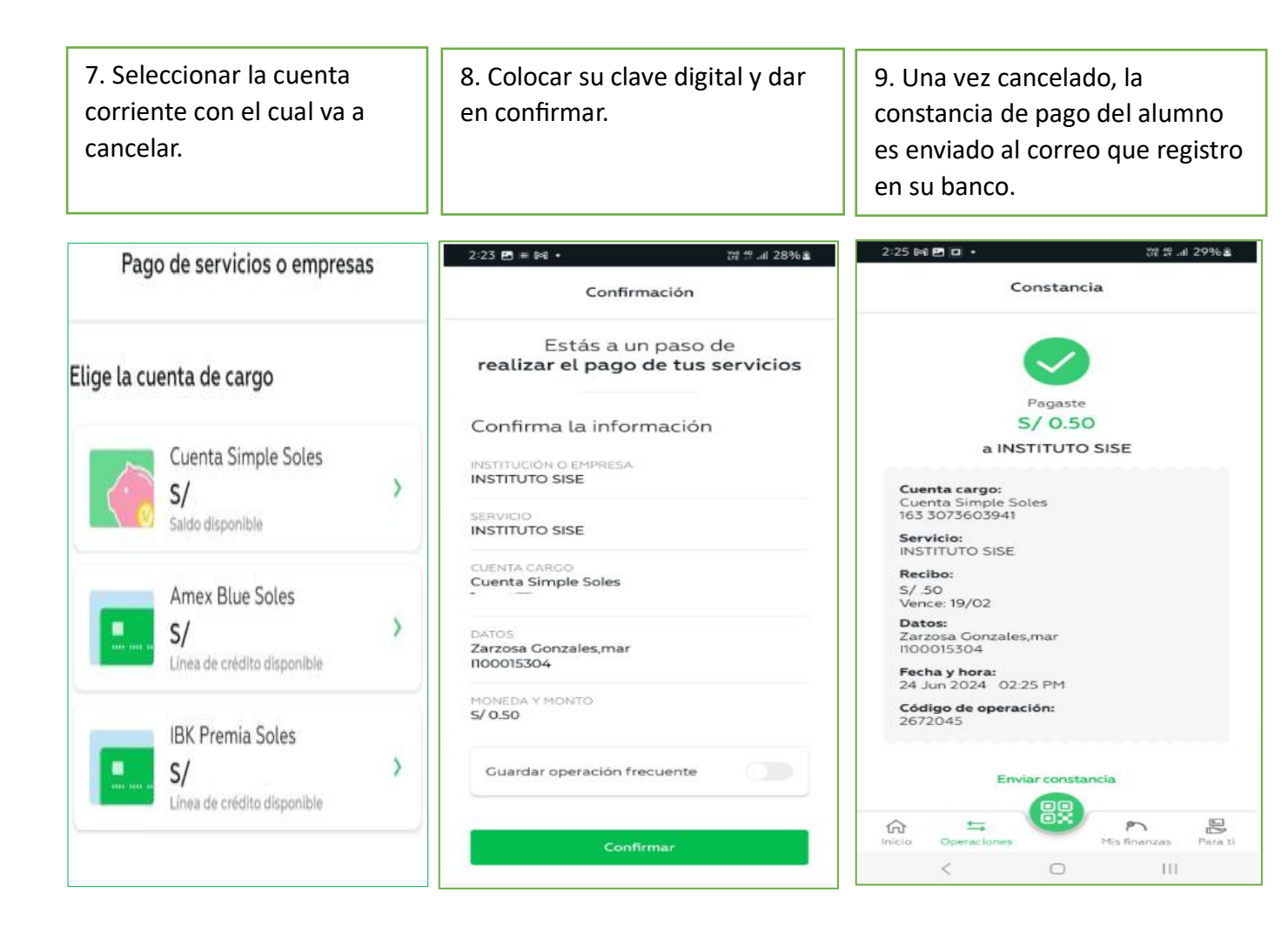